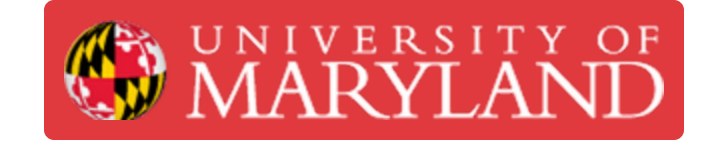

## Schedule an upcoming exam using PrairieTest for Students

Learn how to schedule your exam using PrairieTest.

Written By: Nicholas Bentley

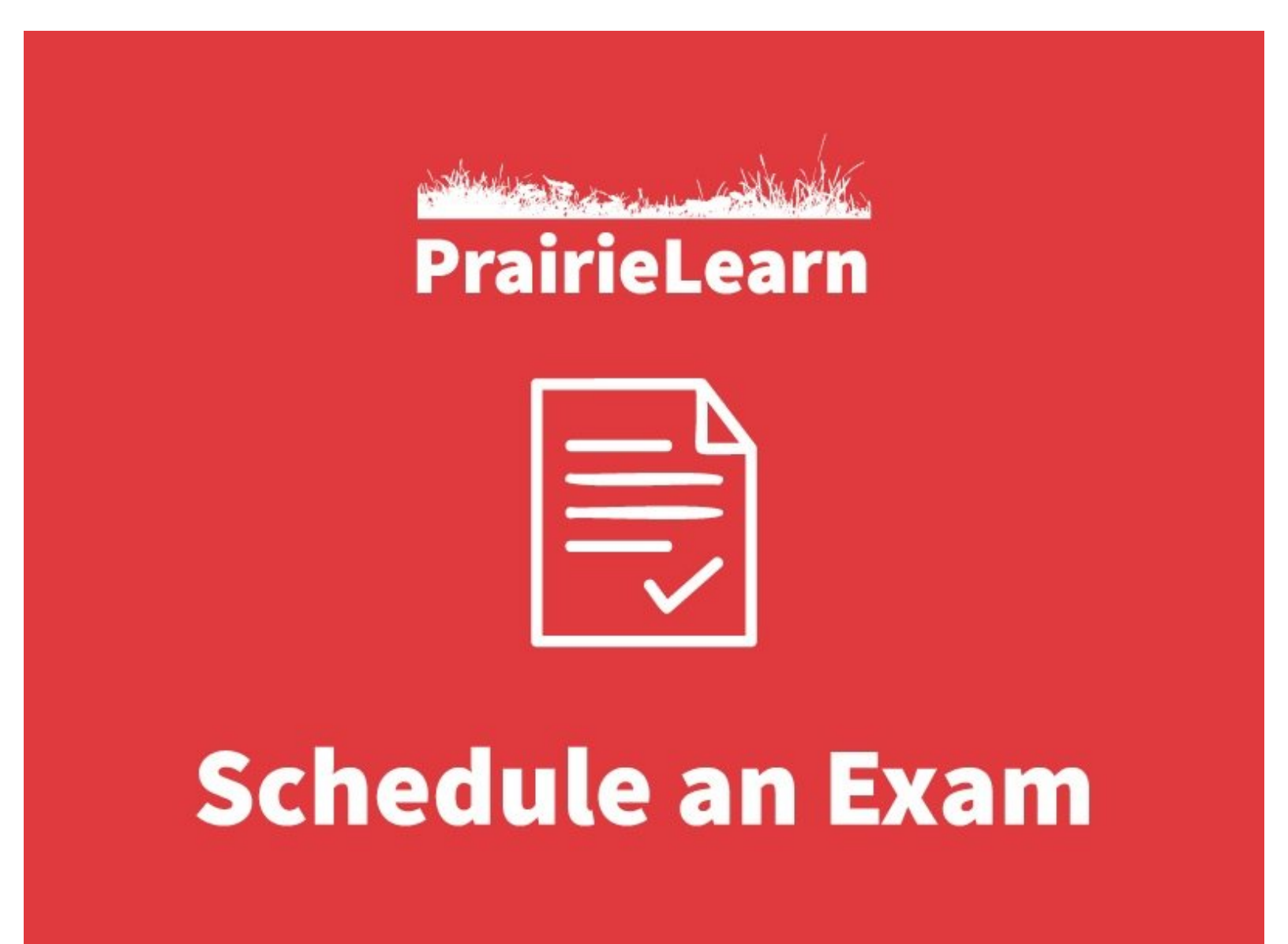

This document was generated on 2022-01-09 02:39:35 PM (MST).

## Step 1 — Log in to PrairieTest

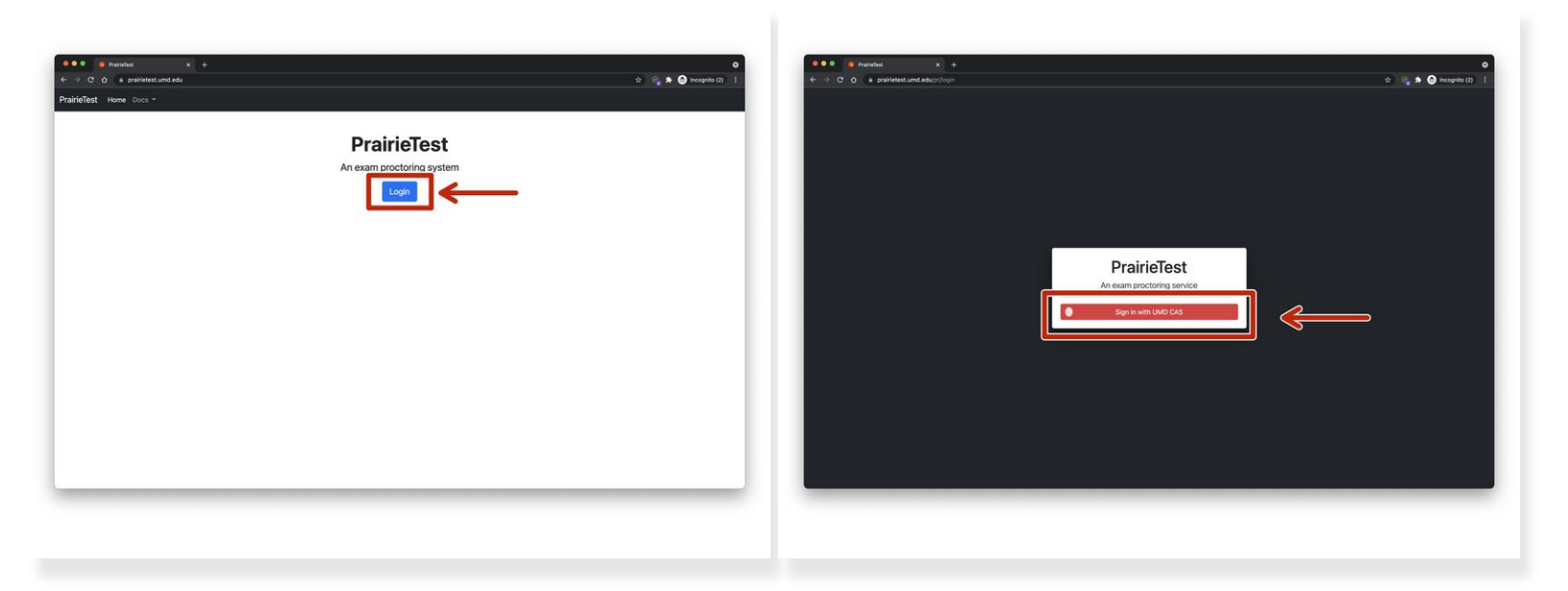

• Visit <u>https://prairietest.umd.edu</u> and log in using UMD CAS.

You will need to complete your Duo push to authenticate via CAS.

This document was generated on 2022-01-09 02:39:35 PM (MST).

## Step 2 — Make a reservation for your exam

| 8 hereiter +                  |                           |                           |                           |   | POP Proceeding and a second second seco |                                        |              |            |                |                       |                    |                         | o<br>t (5. <b>5. O</b> reserve (1. ) |                                                           |                   |
|-------------------------------|---------------------------|---------------------------|---------------------------|---|----------------------------------------------------------------------------------------------------|----------------------------------------|--------------|------------|----------------|-----------------------|--------------------|-------------------------|--------------------------------------|-----------------------------------------------------------|-------------------|
| t Home Docs *                 | teme Docs *               |                           |                           |   | PrairieTest Home Doos *                                                                                                    | PrairieTest Home Doos -                |              |            |                |                       | Nicholas Bentley * | PrairieTest Home Doos * |                                      |                                                           |                   |
| Enamo available for reserval  | ations                    |                           |                           |   | Choose a re                                                                                                    | ervetion for TEST 101, Final Test Exam |              |            |                |                       |                    |                         | Resension                            |                                                           |                   |
| Action                        | Exam                      | First date                | Last date                 | 1 |                                                                                                    | Date                                   | Duration Ty  | ge Los     | cation Accommo | ations Anailable seat |                    |                         | Courses                              | TEST 101                                                  |                   |
| Make a reservation            | 1EST 101, Final Test Exam | 2021-10-29 12:00:00 (CDT) | 2021-10-29 14-00-00 (ED7) |   | and the serve                                                                                                    | is session 2021-10-29 12:00:00 (EDT)   | 1h.45 min In | person JMP | P 1116 -       | 25/20                 | -                  |                         | Exam                                 | Final Test Doarn                                          |                   |
|                               |                           |                           |                           |   | Sesarve                                                                                                    | vs session 2021-10-29 14 00:00 (EDT)   | 1h-45 min in | person JMP | P 1116 -       | 26/26                 | -                  |                         | Date:                                | 2021-10-29 12:00:00 (607)                                 |                   |
|                               |                           |                           |                           | - |                                                                                                    |                                        |              |            |                |                       |                    |                         | Scheduled dur                        | ration: 1h 45 min                                         |                   |
| his current or future examine | reservations.             |                           |                           |   |                                                                                                    |                                        |              |            |                |                       |                    |                         | Location:                            | AND 115                                                   |                   |
| Current and future proctor a  | assignments               |                           |                           |   |                                                                                                    |                                        |              |            |                |                       |                    |                         | Instructions:                        |                                                           |                   |
| No current or future proclor  | or assignments.           |                           |                           |   |                                                                                                    |                                        |              |            |                |                       |                    |                         | Accommodatio                         | kes -                                                     |                   |
|                               |                           | * Due and rows            |                           | _ |                                                                                                    |                                        |              |            |                |                       |                    |                         | Change or dele                       | his Tols seasonation                                      |                   |
|                               |                           |                           |                           |   |                                                                                                    |                                        |              |            |                |                       |                    |                         | Take your enam                       |                                                           |                   |
|                               |                           |                           |                           |   |                                                                                                    |                                        |              |            |                |                       |                    |                         |                                      | Your exam is scheduled to start at 2021-10-29 12:00:00 (E | .01) in JMP 1116. |
|                               |                           |                           |                           |   |                                                                                                    |                                        |              |            |                |                       |                    |                         |                                      | You must be at the exam room well before the star         | rt time.          |
|                               |                           |                           |                           |   |                                                                                                    |                                        |              |            |                |                       |                    |                         |                                      | O Balant must beland be                                   |                   |
|                               |                           |                           |                           |   |                                                                                                    |                                        |              |            |                |                       |                    |                         |                                      |                                                           |                   |
|                               |                           |                           |                           |   |                                                                                                    |                                        |              |            |                |                       |                    |                         |                                      |                                                           |                   |
|                               |                           |                           |                           |   |                                                                                                    |                                        |              |            |                |                       |                    |                         |                                      |                                                           |                   |
|                               |                           |                           |                           |   |                                                                                                    |                                        |              |            |                |                       |                    |                         |                                      |                                                           |                   |
|                               |                           |                           |                           |   |                                                                                                    |                                        |              |            |                |                       |                    |                         |                                      |                                                           |                   |
|                               |                           |                           |                           |   |                                                                                                    |                                        |              |            |                |                       |                    | _                       |                                      |                                                           |                   |
|                               |                           |                           |                           |   |                                                                                                    |                                        |              |            |                |                       |                    |                         |                                      |                                                           |                   |
|                               |                           |                           |                           |   |                                                                                                    |                                        |              |            |                |                       |                    |                         |                                      |                                                           |                   |
|                               |                           |                           |                           |   |                                                                                                    |                                        |              |            |                |                       |                    |                         |                                      |                                                           |                   |

- Find your exam in the list of options and click the green Make a reservation button.
  - *i* If your exam is not listed, your instructor may not have made it available to for registration yet. **Please contact your instructor with questions or concerns.**
- Choose a time slot that works best in your schedule and click **Reserve this session**.
- You will be given a confirmation of your reservation on the following page with options to change or delete your reservation if available.
  - Your instructor sets restrictions on changing or deleting your reservation. By default, you are able to change or delete your reservation up until 30 minutes prior to the start of the exam, however this varies per exam.
  - (i) If you do not see options to modify or delete your reservation and need to do so, please contact your instructor.

You have successfully registered for your exam. Please contact your instructor if you have any questions or concerns regarding your exam registration.

This document was generated on 2022-01-09 02:39:35 PM (MST).